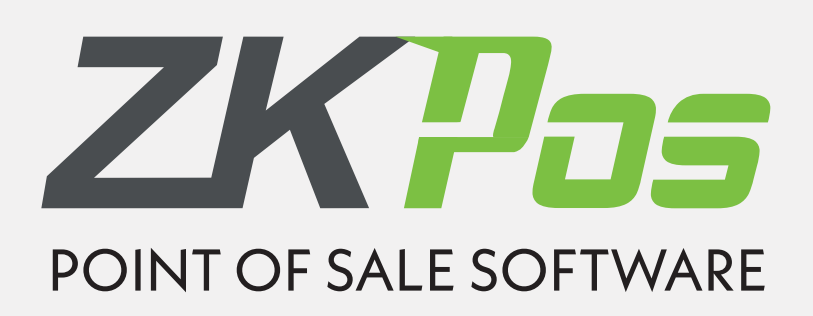

# " ZK-POS success is a voyage & not a destination point "

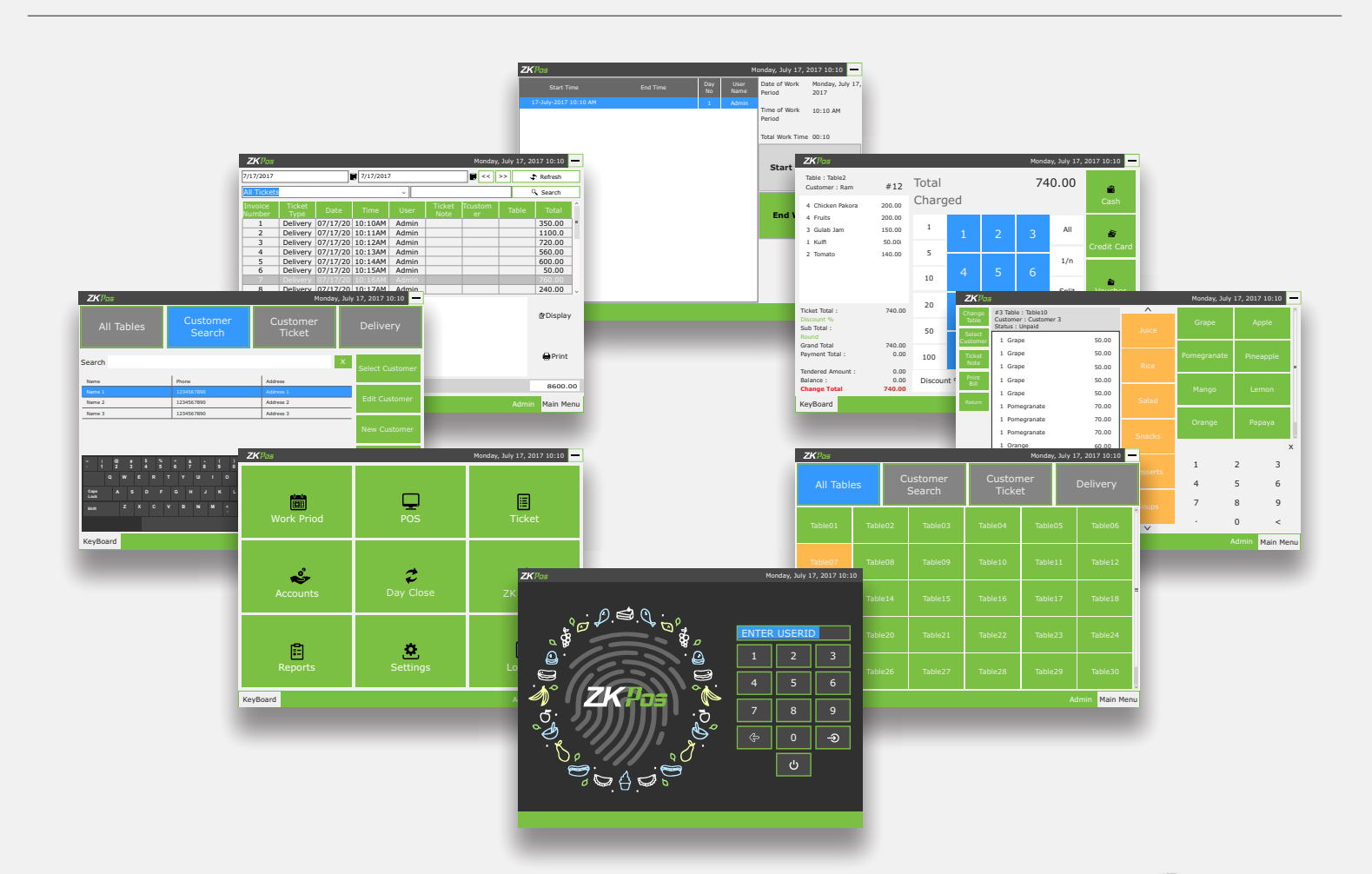

## KEY BENEFITS :

- Provides Finger Print Security.
- Truly User Oriented.
- Accuracy in barcode systems.
- Deliver superior Customer service and support.
- Immediate access to sales and inventory.
- Access Reports through Online.
- Integrated with all famous hardware's.

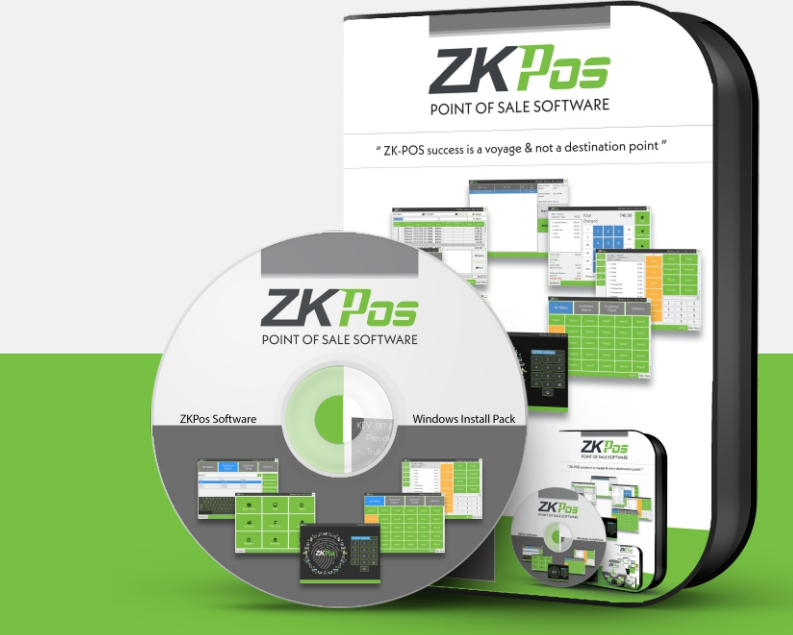

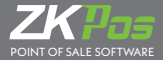

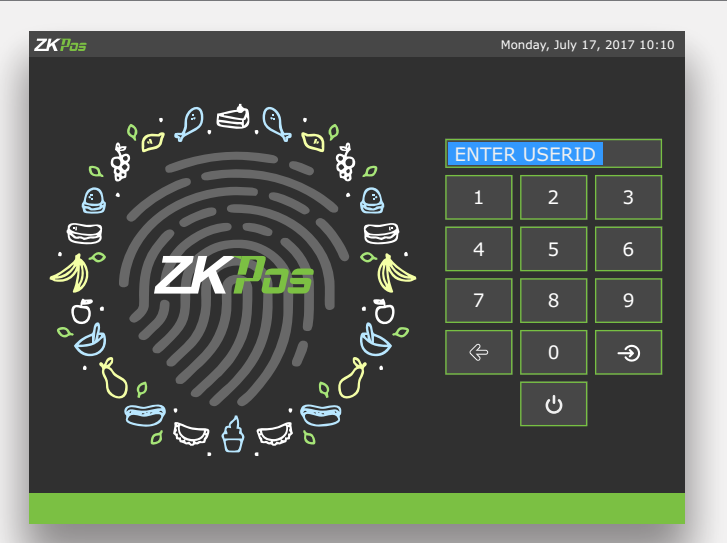

#### **USER LOGIN**

- Excellent portal module to `Login'
- Easy to User Login with Fingerprint or Username / Password
- Simple to New Users
- If Cashier login, Correspondent User work period will be started, he will be redirected to 'POS menu' for billing

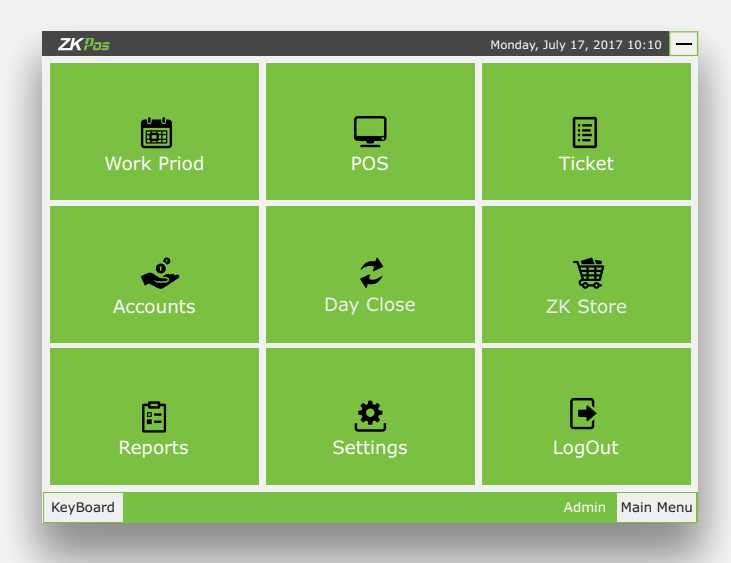

#### MENU

- Easy Menu Navigation
- Admin Can easily Access and Manage the Day to day details of the organisation
- In User Login only access Cashier privilege forms such as workperiod and pos

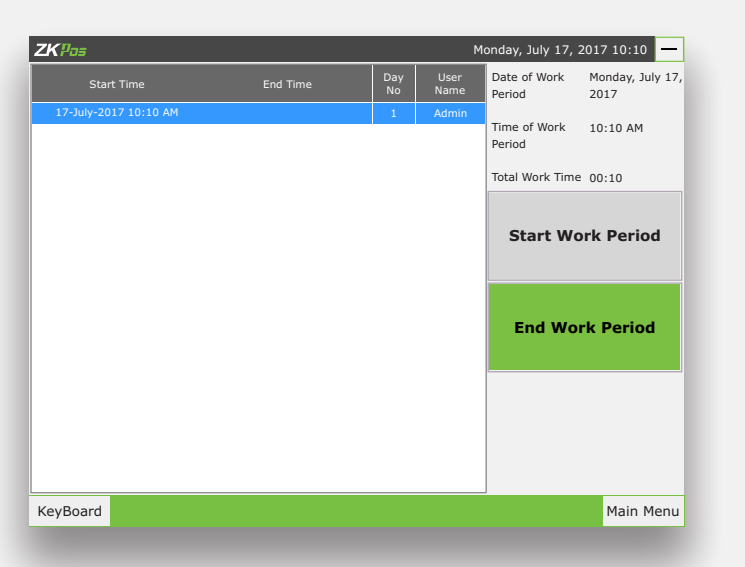

#### **WORK PERIOD**

- Auto generated work period of each User in login time
- Easier than ever to collect, manage and process your employee time.
- Calculation of Exception including earliness, lateness and absence.

|      |      |     |                   |                 | Monday    | , July 1 | 7, 201 | 7 10:10 | -  |
|------|------|-----|-------------------|-----------------|-----------|----------|--------|---------|----|
| able | es   | С   | ustomer<br>Search | Custon<br>Ticke | ner<br>:t |          | Deliv  | very    |    |
| 1    | Tabl | e02 | Table03           | Table04         | Table     | 05       | Ta     | able06  | ^  |
| 7    | Tabl | e08 | Table09           | Table10         | Table     | 11       | Ta     | ible12  |    |
| 3    | Tabl | e14 | Table15           | Table16         | Table     | 17       | Ta     | ble18   | =  |
| Э    | Tabl | e20 | Table21           | Table22         | Table     | 23       | Ta     | ible24  |    |
| 5    | Tabl | e26 | Table27           | Table28         | Table     | 29       | Ta     | able30  | ~  |
|      |      |     |                   |                 |           | Ac       | lmin   | Main Me | nu |

#### POINT OF SALE (POS) MODULE

This module is divided into three sections-Tickets section, Departments and Products section and Payment section.

- Ticket Section has three parts Tables, Customer and Delivery Tickets
- TABLES TICKETS This section shows all tables with their names.
- SELECT OR CHANGE TABLE This button is used for selecting or changing a table from the table list.

# Restaurant and Hotel POS Software

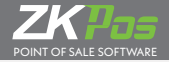

| ZKPas                       |                            | Monday, Jul                 | y 17, 2017 10:10 🗕 |
|-----------------------------|----------------------------|-----------------------------|--------------------|
| All Tables                  | Customer<br>Search         | Customer<br>Ticket          | Delivery           |
| Search                      |                            | X                           | Select Customer    |
| Name                        | Phone                      | Address                     |                    |
| Name 1                      | 1234567890                 | Address 1                   |                    |
| Name 2                      | 1234567890                 | Address 2                   | Edit Customer      |
| Name 3                      | 1234567890                 | Address 3                   |                    |
|                             |                            |                             | New Customer       |
| ~ ! @ # \$ %<br>· 1 2 3 4 5 | ▲ & ★ ( ) -<br>6 7 8 9 0 - | * Backspace<br>■ Ins ★ Home | Account Details    |
| Q W E R T                   |                            |                             |                    |
| Caps A S D F                |                            | , Enter                     |                    |
| shift Z X C V               |                            | Del V End                   |                    |
|                             |                            | ZKPos                       |                    |
| KeyBoard                    |                            |                             | Admin Main Menu    |

#### II. POS TABLE SELECTION

- ITEM GRID VIEW This section shows the items that are selected by a customer. This grid view contains quantity, selected products and their prices.
- INCREASE OR DECREASE QUANTITY / PRICE used for increasing or decreasing quantity / Price of a particular product.
- DELETE ITEM CANCEL Deleting a product from the selected items. With administrator permission
- CHANGE PRICE This is process for changing the price of a particular product. When the price is changed, it gets multiplied with respect to the quantity shown in the grid.
- ADD TICKET It is used for adding extra tickets for a particular person.

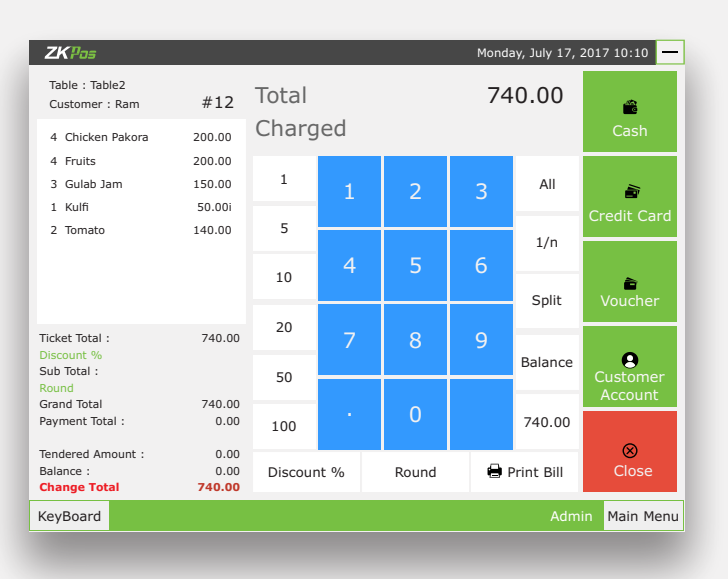

# TICKETS

- Tickets indicate orders.
- Ticket contain current day paid or unpaid invoices/orders and previous days paid orders
- To select a tickets its correspondent ordered items listed below in the form and it contain an 'Display' button to shows the correspondent invoice bill in POS form to edit or payment options based on 'Day'
- The Tickets will be shows under the conditions selected by the Admin/User

# • I. POS CUSTOMER SEARCH

- CUSTOMER SEARCH AND ADD-This section shows all customers who have created account in the shop. Here we can add customers, add and view their account details,edit details and select the customer.
- CUSTOMER TICKETS-This section shows all customers who have ordered items from the shop and not paid.
- DELIVERY TICKETS-This section is used for delivering items to a customer's house.
- SELECT OR CHANGE CUSTOMER -This button is used for selecting or changing customer from the customer list in the customer search tab.

| ZKPos           | ;                                                              |        |            | Monday, July | / 17, 201 | 17 10:10 — |
|-----------------|----------------------------------------------------------------|--------|------------|--------------|-----------|------------|
| Change<br>Table | #3 Table : Table10<br>Customer : Customer 3<br>Status : Unpaid |        | ∧<br>Juice | Grape        | A         | Apple      |
| Customer        | 1 Grape                                                        | 50.00  |            |              |           |            |
| Ticket          | 1 Grape                                                        | 50.00  |            | Pomegranate  | Pin       | eapple     |
| Note            | 1 Grape                                                        | 50.00  |            |              |           | =          |
| Print<br>Bill   | 1 Grape                                                        | 50.00  |            |              |           |            |
|                 | 1 Grape                                                        | 50.00  |            | Mango        | Le        | emon       |
| Return          | 1 Pomegranate                                                  | 70.00  |            |              |           |            |
|                 | 1 Pomegranate                                                  | 70.00  |            | Orange       | Pa        | apaya      |
|                 | 1 Pomegranate                                                  | 70.00  |            |              |           | ~          |
|                 | 1 Orange                                                       | 60.00  |            |              |           | х          |
|                 | 1 Orange                                                       | 60.00  |            | 1            | 2         | 3          |
|                 | 1 Orange                                                       | 60.00  |            | ÷            | 2         | Ũ          |
|                 | 1 Orange                                                       | 60.00  |            | 4            | 5         | 6          |
|                 | Balance                                                        | 700.00 |            | 7            | 8         | 9          |
|                 | Settle                                                         | Close  | ~          |              | 0         | <          |
| KeyBoar         | d                                                              |        |            |              |           | Main Menu  |
|                 |                                                                |        |            |              |           |            |

#### **III. POS PAYMENT SECTION**

- DISCOUNT AND ROUND- for adding discount or rounding a particular amount from the payment bill. The discount is calculated in percentage and the discounted amount is shown.
- CASH, CREDIT AND VOUCHER-These are the different types of payment. Cash payment is used when the customer pays the bill in cash.These three payments can also be used at the same time in any order.

| Invoice<br>Number<br>1 2<br>3 4<br>5 5<br>6 7<br>8 8                     | Ticket Type Delivery Delivery Delivery Delivery Delivery Delivery Delivery Delivery Delivery    | Date<br>07/17/2017<br>07/17/2017<br>07/17/2017<br>07/17/2017<br>07/17/2017               | Time<br>10:10AM<br>10:11AM<br>10:12AM<br>10:13AM<br>10:14AM<br>10:15AM | VUser<br>Admin<br>Admin<br>Admin<br>Admin<br>Admin | Ticket Note | Tcustomer | Table | Search Total Total Signal Sign |
|--------------------------------------------------------------------------|-------------------------------------------------------------------------------------------------|------------------------------------------------------------------------------------------|------------------------------------------------------------------------|----------------------------------------------------|-------------|-----------|-------|----------------------------------------------------------------------------------------------------|
| Invoice<br>Number<br>1<br>2<br>3<br>4<br>4<br>5<br>6<br>6<br>7<br>8<br>8 | Ticket Type<br>Delivery<br>Delivery<br>Delivery<br>Delivery<br>Delivery<br>Delivery<br>Delivery | Date<br>07/17/2017<br>07/17/2017<br>07/17/2017<br>07/17/2017<br>07/17/2017<br>07/17/2017 | Time<br>10:10AM<br>10:11AM<br>10:12AM<br>10:13AM<br>10:14AM<br>10:15AM | User<br>Admin<br>Admin<br>Admin<br>Admin<br>Admin  | Ticket Note | Tcustomer | Table | Total<br>350.00<br>1100.00<br>720.00<br>560.00                                                                                                    |
| 1 2 3 4 5 5 6 7 7 8 8 1                                                  | Delivery<br>Delivery<br>Delivery<br>Delivery<br>Delivery<br>Delivery<br>Delivery                | 07/17/2017<br>07/17/2017<br>07/17/2017<br>07/17/2017<br>07/17/2017<br>07/17/2017         | 10:10AM<br>10:11AM<br>10:12AM<br>10:13AM<br>10:14AM<br>10:15AM         | Admin<br>Admin<br>Admin<br>Admin<br>Admin          |             |           |       | 350.00<br>1100.00<br>720.00<br>560.00                                                                                                    |
| 2 3 4 5 6 7 8 8 1 1 1 1 1 1 1 1 1 1 1 1 1 1 1 1 1                        | Delivery<br>Delivery<br>Delivery<br>Delivery<br>Delivery<br>Delivery                            | 07/17/2017<br>07/17/2017<br>07/17/2017<br>07/17/2017<br>07/17/2017                       | 10:11AM<br>10:12AM<br>10:13AM<br>10:14AM<br>10:15AM                    | Admin<br>Admin<br>Admin<br>Admin                   |             |           |       | 1100.00<br>720.00<br>560.00                                                                                                    |
| 3 4 5 6 7 8 8                                                            | Delivery<br>Delivery<br>Delivery<br>Delivery                                                    | 07/17/2017<br>07/17/2017<br>07/17/2017<br>07/17/2017                                     | 10:12AM<br>10:13AM<br>10:14AM<br>10:15AM                               | Admin<br>Admin<br>Admin                            |             |           |       | 720.00                                                                                                    |
| 4<br>5<br>6<br>7<br>8                                                    | Delivery<br>Delivery<br>Delivery                                                                | 07/17/2017<br>07/17/2017<br>07/17/2017                                                   | 10:13AM<br>10:14AM<br>10:15AM                                          | Admin<br>Admin                                     |             |           |       | 560.00                                                                                                    |
| 5<br>6<br>7<br>8                                                         | Delivery<br>Delivery<br>Delivery                                                                | 07/17/2017<br>07/17/2017                                                                 | 10:14AM<br>10:15AM                                                     | Admin                                              |             |           |       |                                                                                                    |
| 6<br>7<br>8                                                              | Delivery<br>Delivery                                                                            | 07/17/2017                                                                               | 10:15AM                                                                |                                                    |             |           |       | 600.00                                                                                                    |
| 7<br>8                                                                   |                                                                                                 |                                                                                          |                                                                        | Admin                                              |             |           |       | 50.00                                                                                                    |
| 8                                                                        |                                                                                                 |                                                                                          |                                                                        |                                                    |             |           |       |                                                                                                    |
|                                                                          | Delivery                                                                                        | 07/17/2017                                                                               | 10:17AM                                                                | Admin                                              |             |           |       | 240.00                                                                                                    |
| 5 Grape 250<br>3 Pomegrana<br>5 Orange 30                                | 0.00<br>ate 210.00<br>00.00                                                                     | I                                                                                        |                                                                        |                                                    |             |           |       | ₿Display                                                                                                    |
|                                                                          | _                                                                                               |                                                                                          |                                                                        |                                                    |             |           |       | 🖨 Print                                                                                                    |

# Restaurant and Hotel POS Software

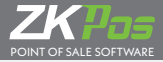

| <b>ZK</b> Pas |         |         | Tuesday  | , July 18, 2017 4:23 |
|---------------|---------|---------|----------|----------------------|
|               |         | Accour  | its      |                      |
| Account Name  |         |         |          |                      |
| Sales         |         |         | 0.00     | Account Details      |
| Receivables   | 3120.00 | 3120.00 | 0.00     |                      |
| Discount      | 0.00    | 3120.00 | 3120.00  |                      |
| Rounding      |         |         | 0.00     | Print                |
| Cash          | 3120.00 | 0.00    | -3120.00 |                      |
| Credit Card   |         |         | 0.00     |                      |
| Voucher       |         |         | 0.00     |                      |
|               |         |         |          |                      |
|               |         |         |          |                      |
| Keyboard      |         |         |          | Main Menu            |

• Detailed List of Transactions associated with each

currentmonth, lastweek, last month etc.

• There are options to search transactions in current week,

Accounts summary and transactions summary can be

**I. ACCOUNTS DETAILS** 

printed.

accounts can also be displayed.

#### ACCOUNTS

- This Section Contains Summary of all the accounts managed in this POS Software which is only visible to Admin.
- Total Debit and Total Credit for Each Accounts Are displayed.

| ZKPos               |                 |                           | Tuesday,                    | July 18, 2017 4:25 | -   |  |  |
|---------------------|-----------------|---------------------------|-----------------------------|--------------------|-----|--|--|
|                     | Account Details |                           |                             |                    |     |  |  |
| All                 |                 | •                         | 8                           | Back               | ¢   |  |  |
| Transaction         | Account Name    | Created Date              | Debit                       | Credit             |     |  |  |
| Sales Transaction[] | Receivables     | 18-Jul-17 1:22 PM         | 250.00                      | 0.00               |     |  |  |
| Payment Transaction | Receivables     | 18-Jul-17 1:22 PM         | 0.00                        | 250.00             |     |  |  |
| Sales Transaction[] | Receivables     | 18-Jul-17 1:23 PM         | 610.00                      | 0.00               |     |  |  |
| Payment Transaction | Receivables     | 18-Jul-17 1:23 PM         | 0.00                        | 610.00             |     |  |  |
| Sales Transaction[] | Receivables     | 18-Jul-17 1:24 PM         | 520.00                      | 0.00               |     |  |  |
| Payment Transaction | Receivables     | 18-Jul-17 1:24 PM         | 0.00                        | 520.00             |     |  |  |
| Sales Transaction[] | Receivables     | 18-Jul-17 1:24 PM         | 350.00                      | 0.00               |     |  |  |
|                     |                 | Total Debi<br>Total Credi | t : 3120.00<br>it : 3120.00 | Balance : 0.00     |     |  |  |
| Keyboard            |                 |                           |                             | Main M             | enu |  |  |

| <b>ZK</b> Pos                |         |           |          | Tuesd     | ay, July 18, 201 | 7 5:19 🗕     |
|------------------------------|---------|-----------|----------|-----------|------------------|--------------|
|                              |         | C         | ay Close |           |                  |              |
| Login As: 1 Adı<br>Day No: 1 | min     |           |          |           | Date :           | 18-07-2017   |
| Cashier Id                   | Cashler | Туре      | Amount   | Received  | Difference       | Admin        |
| 1                            | Admin   | Cash      | 3220.00  | Amount    |                  |              |
|                              |         | Total Sum | 3220.00  | 0         | 0                | Jo           |
|                              |         |           |          |           |                  | ram          |
|                              |         |           |          |           |                  | ran          |
|                              |         |           |          |           |                  | rin          |
|                              |         |           |          |           |                  |              |
|                              |         |           |          |           |                  |              |
|                              |         |           |          |           |                  |              |
|                              |         |           |          |           |                  |              |
|                              |         |           |          |           |                  |              |
|                              |         |           |          |           |                  |              |
|                              |         |           |          | D- Cl     |                  |              |
|                              |         |           | 3        | Day close | Cancel           |              |
| Keyboard                     |         |           |          |           |                  | Main Menu    |
| ite, sourd                   |         |           |          |           |                  | Train Pierra |
|                              |         |           |          |           |                  |              |

## **DAY CLOSE**

- This module is important to the administrator for Close the current Day Sales
- This module is fully controlled by administrator
- It helps to find the difference between billed and received amount of each User for the current closing Day

#### **REPORT FORM**

- Designed this module with attractive layout to get printout of reports with different Categorized Conditions
- Flexible Report Types with 8+ Formats to full fill various requirements

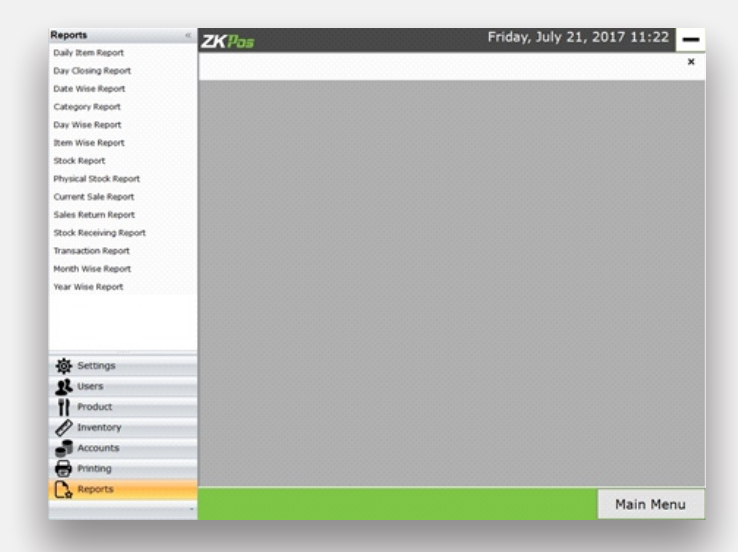

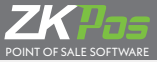

| Settings         | ZKUnz 24 July 2017 08:46 PM |
|------------------|-----------------------------|
| Table Management |                             |
| Backup           |                             |
| Customer         |                             |
| Vendor           |                             |
| Company Details  |                             |
| SQL Connection   |                             |
| ADOUL            |                             |
|                  |                             |
|                  |                             |
|                  |                             |
|                  |                             |
|                  |                             |
|                  |                             |
|                  |                             |
|                  |                             |
|                  |                             |
| Settings         | <mark></mark>               |
| St Users         |                             |
| Product          |                             |
| Inventory        |                             |
| Accounts         |                             |
|                  |                             |
| Printing         |                             |
| Printing Reports |                             |

#### **SETTINGS - ADMINISTRATOR WINDOW**

Designed to help Administrator to done various back end process and input data entering.

#### **I. SETTINGS USER REGISTRATION**

- Allow Admin to Add, edit and delete a User,
- Create a new user with card number and invoice number

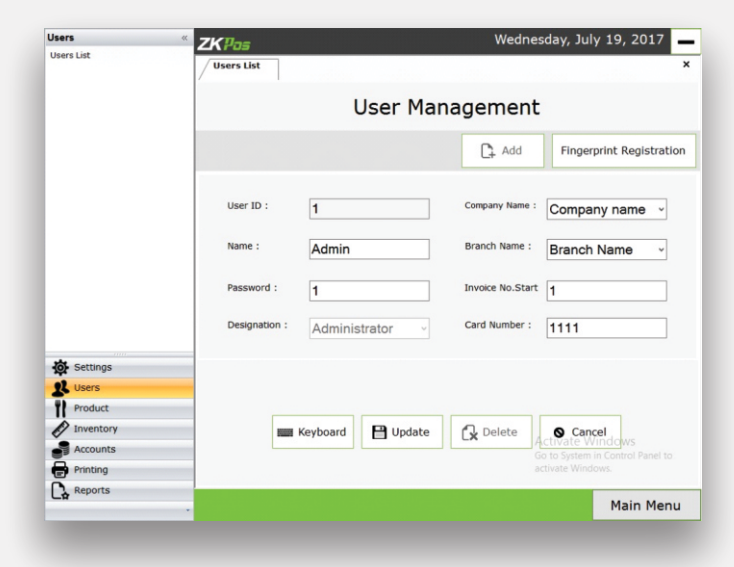

| KPos |               | Tuesday,          | July 18, 2017 3:10 PM |
|------|---------------|-------------------|-----------------------|
|      | Fingerp       | rint Registration |                       |
|      |               |                   | Sack                  |
|      | Ref Connected | Select User       |                       |
|      |               |                   | Main Menu             |

#### **II. SETTINGS FINGER PRINT REGISTRATION**

- Fingerprint registration of Users can be done only by admin, under 'User Creation' menu.
- User have to keep their finger 3 times for successful registration.

| o e tange                                 |                      | 24 July 2017 08:45 PM |
|-------------------------------------------|----------------------|-----------------------|
| Table Management                          |                      | 21541, 2017 00115111  |
| Backup                                    | Customer             | ^                     |
| Customer                                  | Customo              |                       |
| Vendor                                    | Custome              | 15                    |
| Company Details                           |                      | 0                     |
| SQL Connection                            |                      | Li Add                |
|                                           | CUSTOMER B nbnnn asd |                       |
|                                           |                      |                       |
| Settings                                  |                      |                       |
| Settings                                  | •                    |                       |
| Settings<br>Susers<br>Product             |                      |                       |
| Settings<br>Users<br>Product<br>Inventory |                      |                       |
| Settings Users Product Product Accounts   |                      |                       |
| Settings Users Vroduct Accounts Printing  |                      |                       |

#### **III. SETTINGS CUSTOMERS**

• This section handles the Customer creation, edit, delete and update Customer Details Only accessible to admin

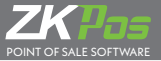

Add

E View

Sort Order

Main Menu

24 July 2017 08:50 PM

🔓 Add

Main Menu

Products

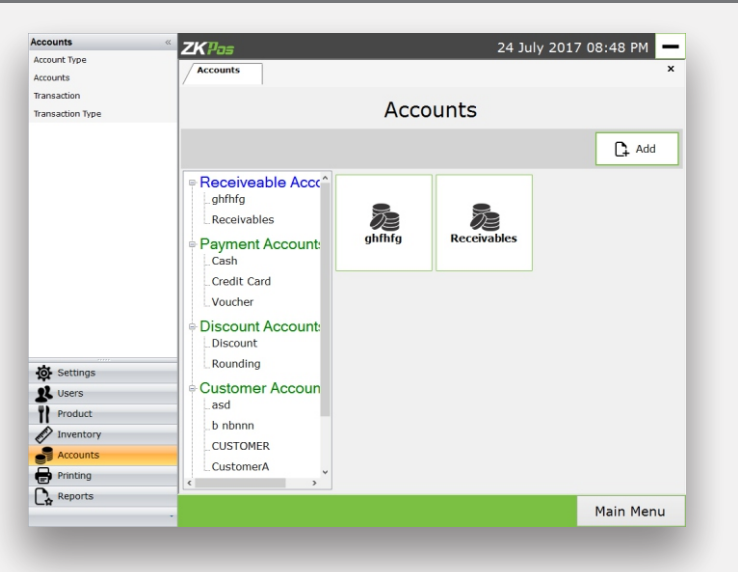

#### **IV. SETTINGS ACCOUNT**

account Typ

Transaction

22

- This section handles the management of accounts which is used in this POS Software
- Admin have the option to add, edit, and delete Accounts.
- Accounts are grouped under their corresponding account types and displayed.

Account Type

• User have the option to sort accounts in ascending or descending order

Receiveable Accounts

Discount Accounts

Sales Accounts

Customer Accounts

ZKP

Acco Type

# V. SETTINGS ACCOUNT TYPE

- This section handles management of accounts Types which is used in this POS Software
- Account Types are used to group accounts in the pos software
- Admin have the option to add, edit, and delete Account Types.
- There is option to set the sort order of account types

| Accounts         | « ZKDa=       | 24 July 2017 08:49 PM                       | _ |
|------------------|---------------|---------------------------------------------|---|
| Account Type     |               |                                             | ~ |
| Accounts         | Transaction   |                                             | ^ |
| Transaction      |               | Transactions                                |   |
| Transaction Type |               | ITAIISACLIOIIS                              |   |
|                  |               | From Date 24 July 2017 St O County + County |   |
|                  |               | To Date 24 July 2017 . Search Cand          | e |
|                  | transaction 1 |                                             | ^ |
|                  | transaction 2 |                                             |   |
|                  | transaction 3 |                                             |   |
|                  | transaction 4 |                                             | ł |
|                  | transaction 5 |                                             |   |
| Settings         | transaction 6 |                                             |   |
| Users            | u ansacuorro  |                                             |   |
| Product          | transaction 7 |                                             |   |
| Inventory        |               |                                             |   |
| Accounts         | transaction 8 |                                             |   |
| Printing         |               |                                             |   |
| Reports          |               |                                             | ~ |
|                  |               | Main Menu                                   | 1 |

## **VI. SETTINGS TRANSACTION**

- This section Shows All the Transactions done using this POS Software
- Admin can set source and target accounts so that the debit and credit of specified accounts will be updated after sale

**ZK**Pas

# elete and departments

epartment Lis

## **VII. SETTINGS PRODUCTS**

- This section handles the Product creation, edit, delete and update Product Details
- Products are grouped under their corresponding departments and displayed.
- Only accessible to admin

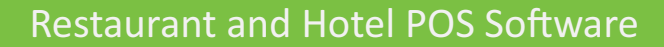

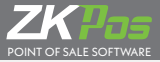

| teports                | KDa=             |             |         |         | 24 10          | V 2017 08-51 PM |
|------------------------|------------------|-------------|---------|---------|----------------|-----------------|
| Daily Item Report      |                  |             |         |         | 2150           | , 2017 00.01111 |
| Day Closing Report     | Daily Item       |             |         |         |                |                 |
| Date Wise Report       |                  |             |         | _       |                |                 |
| Category Report        |                  |             |         | D       | ly Item Report |                 |
| Day Wise Report        |                  |             |         |         |                | Drint Option    |
| tem Wise Report        |                  |             |         |         |                | Princ Option    |
| Stock Report           |                  | ſ           | Ę,      | View    | Schefresh      | Small Print     |
| Physical Stock Report  |                  |             | _       |         |                | O Big Print     |
| Current Sale Report    |                  |             |         |         |                |                 |
| Sales Return Report    | 4 4 1 of         | 1 ▷ ▷       | 4 (     | 8 🕲   🖨 | All A. 100% ·  | Find   Next     |
| Stock Receiving Report | Co               | mpany na    | me      |         |                |                 |
| Fransaction Report     | Dai              | ly Item Re  | port    |         |                |                 |
| fonth Wise Report      | Print Date & Tir | ne :7/24/20 | 17 8 6  | 1-34 PM |                |                 |
| ear Wise Report        | liter : Admin    |             |         |         |                |                 |
|                        | Item             | Price       | Qty     | Total   |                |                 |
|                        | Apple            | 50.00       | 46      | 2300.00 |                |                 |
|                        | Beef             | 100.00      | 4       | 400.00  |                |                 |
|                        | Grape            | 60.00       | 459     | 27540.0 |                |                 |
| • Settings             | Lemon            | 10.00       | 3       | 30.00   |                |                 |
| Users                  | Mango            | 50.00       | 2       | 100.00  |                |                 |
| Product                | Orange           | 60.00       | 8       | 480.00  |                |                 |
| Inventory              | Papaya           | 20.00       | 2       | 40.00   |                |                 |
| Accounts               | Pineapple        | 30.00       | 4       | 120.00  |                |                 |
|                        | Pomegranate      | 70.00       | 6       | 420.00  |                |                 |
|                        |                  | 1           | fotal : | 31430.0 |                |                 |
| Printing               |                  |             |         | 0       |                |                 |

## VIII. SETTINGS DAILY ITEM REPORTS POS Reports

- Daily, Weekly, Monthly Reports
- Reports based on different User defind Conditions
- Flexible Report Types with 14+ Formats to fulfill various requirements.

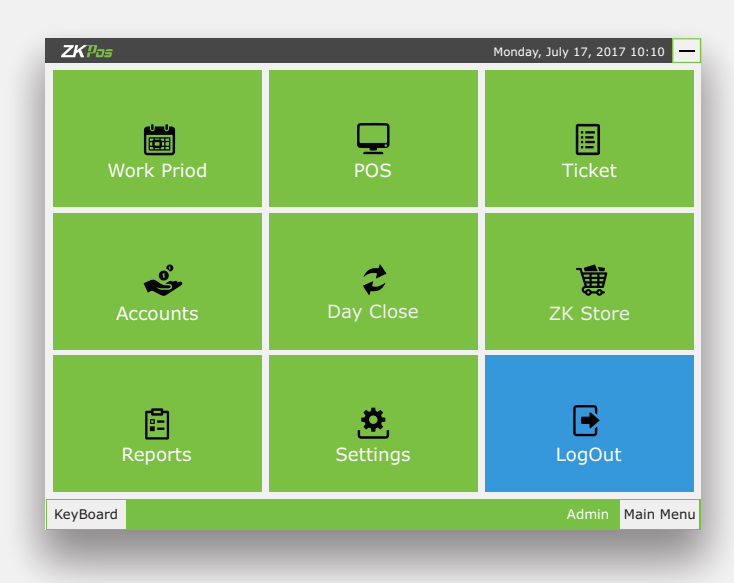

#### LOGOUT

End the current work period of User's and closes User's Current session from POS Software